### **BAB III**

# METODOLOGI PENELITIAN

# 3.1 Alat Penelitian

Pada penelitian ini software yang digunakan untuk simulasi adalah jenis program *CFD* ANSYS 15.0 FLUENT.

#### 3.1.1 Prosedur Penggunaan Software Ansys 15.0

Setelah merencanakan analisis *CFD* pada model, langkah-langkah umum penyelesaian analisis *CFD* pada Fluent sebagai berikut :

- a. Membuat geometri dan *mesh* pada model
- b. Memilih *solver* yang tepat untuk model tersebut (2D atau 3D)
- c. Mengimpor *mesh* model
- d. Melakukan pemeriksaan pada mesh model
- e. Memilih formulasi solver
- f. Memilih persamaan dasar yang akan dipakai dalam analisis
- g. Menentukan sifat material yang akan dipakai
- h. Menentukan kondisi batas
- i. Mengatur parameter control solusi
- j. Initialize the flow field
- k. Melakukan perhitungan/iterasi
- 1. Memeriksa hasil iterasi
- m. Menyimpan hasil iterasi
- n. Jika perlu, memperhalus *grid* kemudian dilakukan iterasi ulang untuk mendapatkan hasil yang lebih baik.

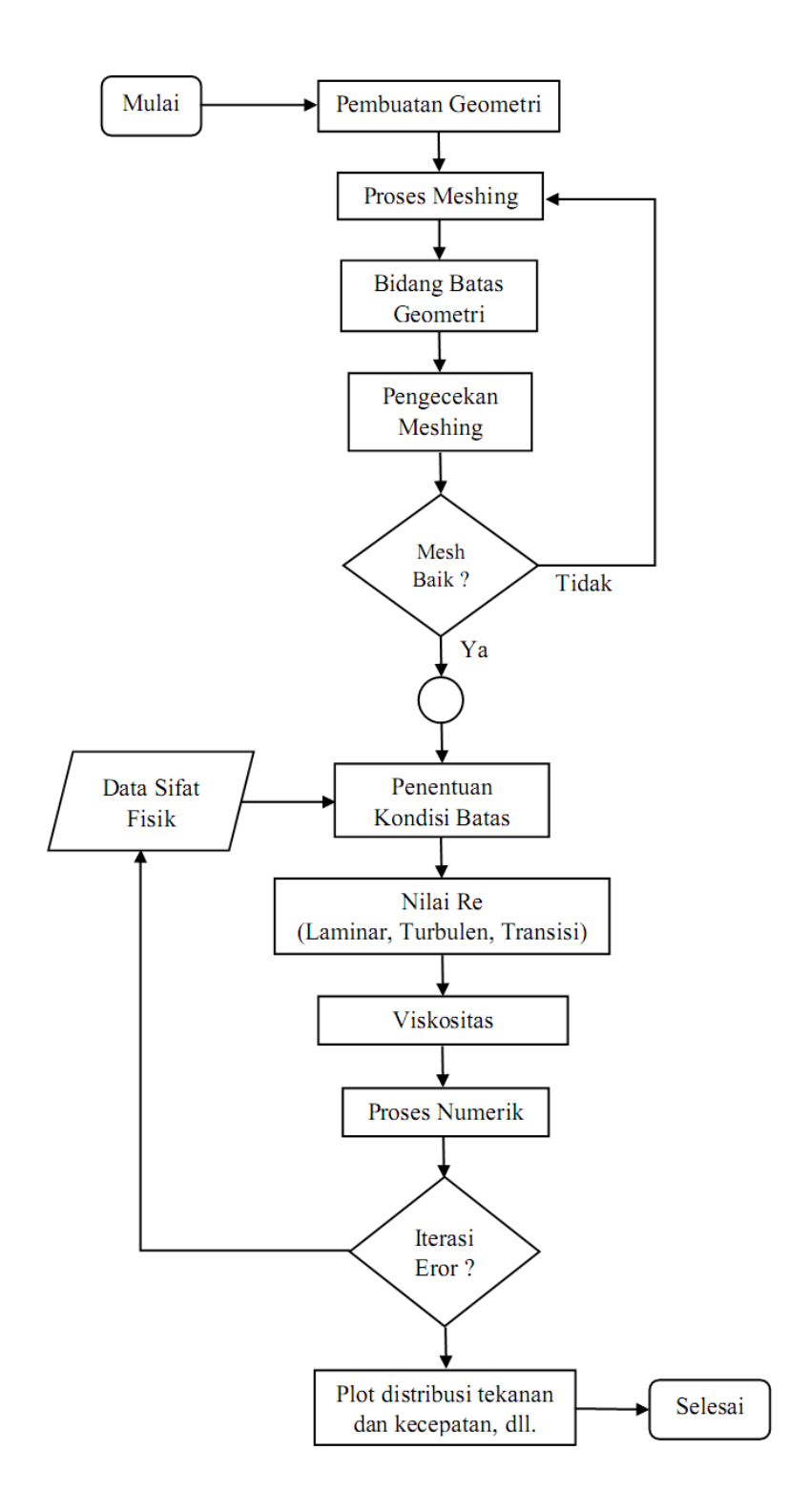

Gambar 3.1 Diagram alir simulasi CFD menggunakan software Ansys Fluent 15

### 3.2 Proses Simulasi CFD

Secara umum proses simulasi *CFD* dibagi menjadi 3 yaitu *Pre-Processing*, *Processing dan Post-Processing*.

#### 3.2.1 Pre-Processing

*Pre-Processing* adalah tahap awal dalam simulasi CFD yang perlu dilakukan, seperti membuat geometri, meshing, mendifinisikan bidang batas pada geometri dan melakukan pengecekan *mesh*.

a. Membuat Geometri

Dalam proses pembuatan geometri untuk simulasi pada *Ansys Fluent*, selain dengan menggunakan aplikasi tersebut dapat dilakukan juga dengan aplikasi lain seperti *solidwork*, *gambit*, *autocad* dan lain sebagainya yang selanjutnya di impor ke aplikasi *Ansys Fluent*.

Pada penelitian ini, geometri dibuat menggunakan aplikasi *Ansys Fluent* dikarenakan lebih efektif dalam proses pembuatnnya. Geometri dalam penelitian ini menggunakan pipa berbahan acrylic dengan spesifikasi seperti gambar berikut:

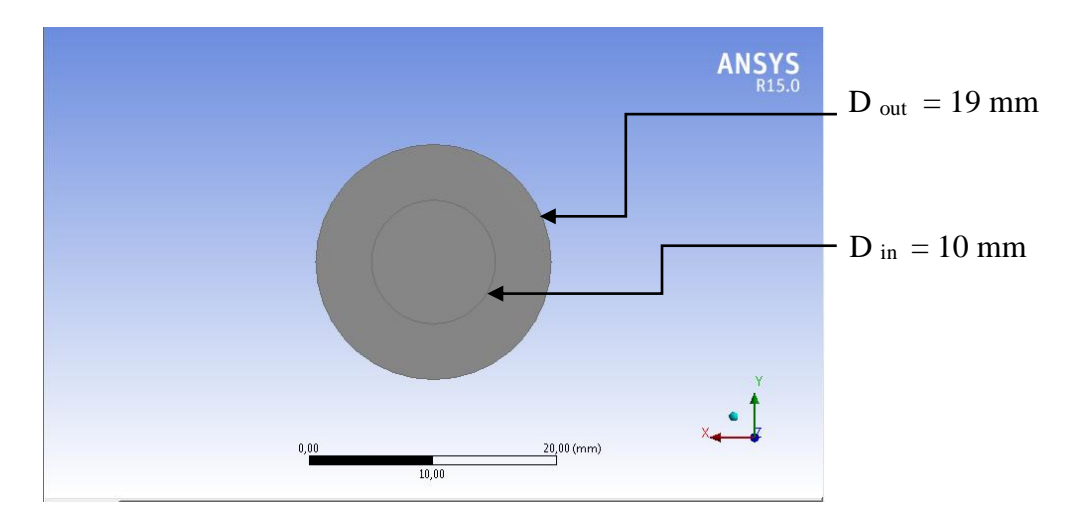

Gambar 3.2 Pipa (tampak depan)

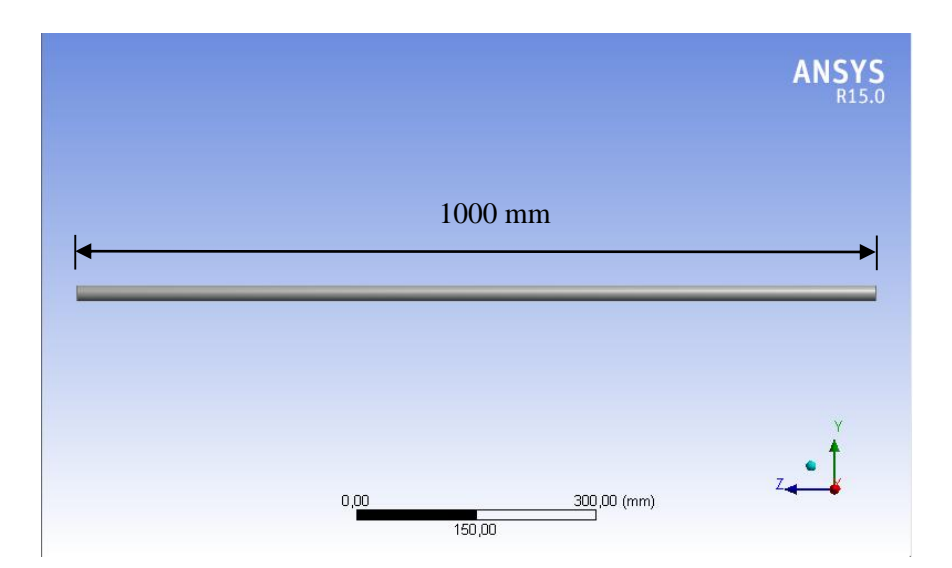

Gambar 3.3 Pipa (tampak samping)

# b. Pembuatan Mesh

Setelah geometri dibuat, perlu dilakukan proses *meshing* (membagi volume menjadi bagian-bagian kecil) agar dapat dianalisis pada program *CFD*. Ukuran *mesh* yang terdapat pada suatu obyek akan mempengaruhi ketelitian dan daya komputasi analisis *CFD*. Semakin kecil/halus *mesh* yang dibuat, maka hasil yang didapatkan akan semakin teliti, namun dibutuhkan daya komputasi yang makin besar pula.

Konsep pembuatan *mesh* mirip dengan membuat geometri. Proses *meshing* dilakukan dengan menekan tombol perintah *mesh* volume yang ada pada *operation toolpad*. Pertama-tama volume yang diinginkan harus dipilih terlebih dahulu. Kemudian, bentuk yang diinginkan dapat dipilih pada tombol jenis elemen dan tipenya. Terakhir, harus ditentukan juga ukuran dari *mesh* yang diinginkan. Selanjutnya setelah tahap *meshing* selesai kemudian kita lakukan tahap pengecekan *mesh* dengan *report quality*. Setelah itu tiap pipa diberi nama sesuai dengan fungsi dan bagian pipa. Disini kita memakai 2 *inlet* yaitu *inlet* air, *inlet* udara dan 1 *outlet*.

Dikarenakan supaya fluida air dan udara dapat bercampur dan menghasilkan sebuah pola aliran yang dikehendaki.

| Mesh<br>Scale Check Report Qu<br>Display                                                                                | lity                                                                     |        |
|----------------------------------------------------------------------------------------------------|--------------------------------------------------------------------------|--------|
| Preparing mesh for display<br>Done.                                                                                     |                                                                          |        |
| Setting Post Processing and Surfa                                                                                       | ces information Done.                                                    |        |
| Mesh Quality:<br>Orthogonal Quality ranges from M<br>Minimum Orthogonal Quality = 1.<br>Maximum Aspect Ratio = 2.09733e | to 1, where values close to 0 correspond to low qualit<br>8183e-01<br>01 | ality. |

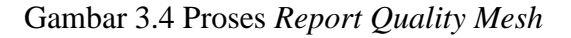

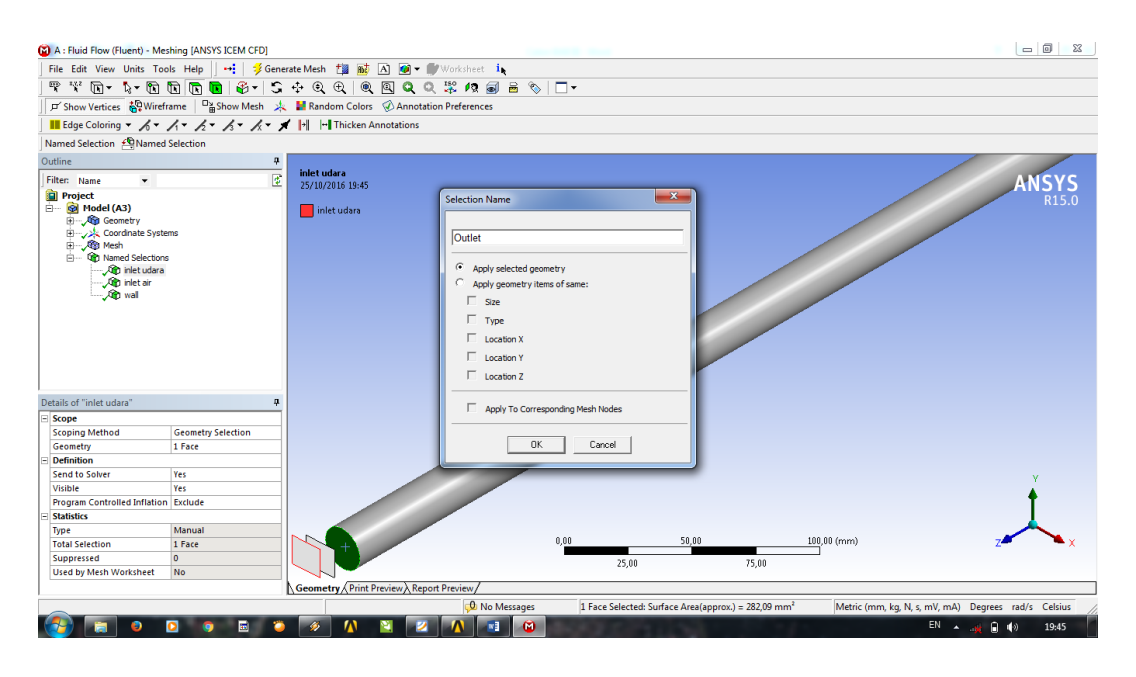

Gambar 3.5 Proses Name Selection

Bidang yang diidentifikasi adalah *inlet* dan *outlet* pipa baik untuk fluida air dan udara. Disini kita memakai 2 inlet yaitu inlet air, inlet udara dan 1 outlet. Dikarenakan supaya fluida air dan udara dapat bercampur dan menghasilkan sebuah pola aliran yang dikehendaki.

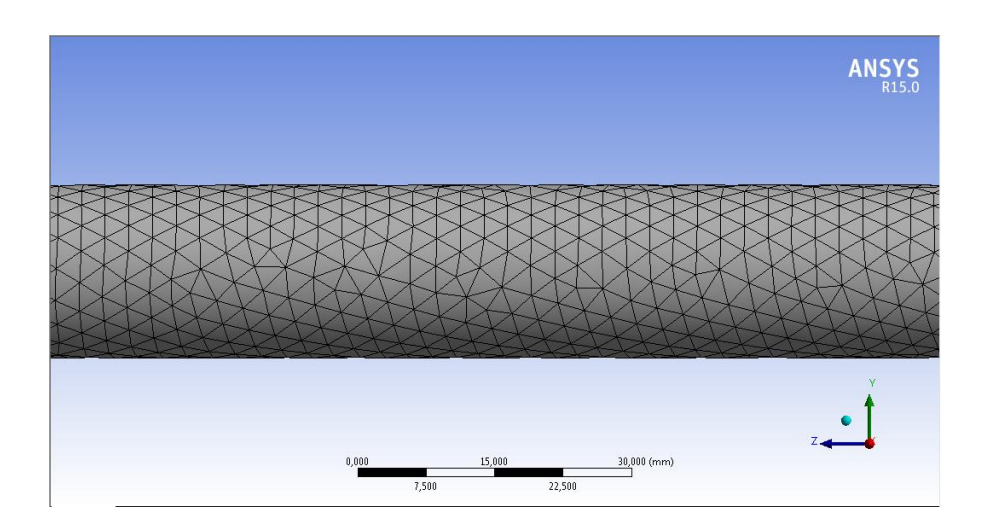

Gambar 3.6 Hasil meshing (tampak samping)

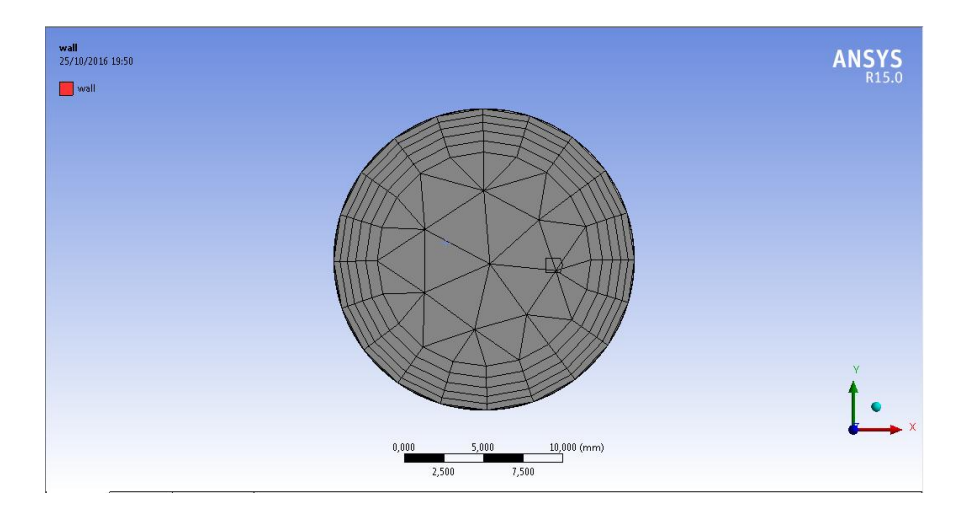

Gambar 3.7 Hasil meshing outlet

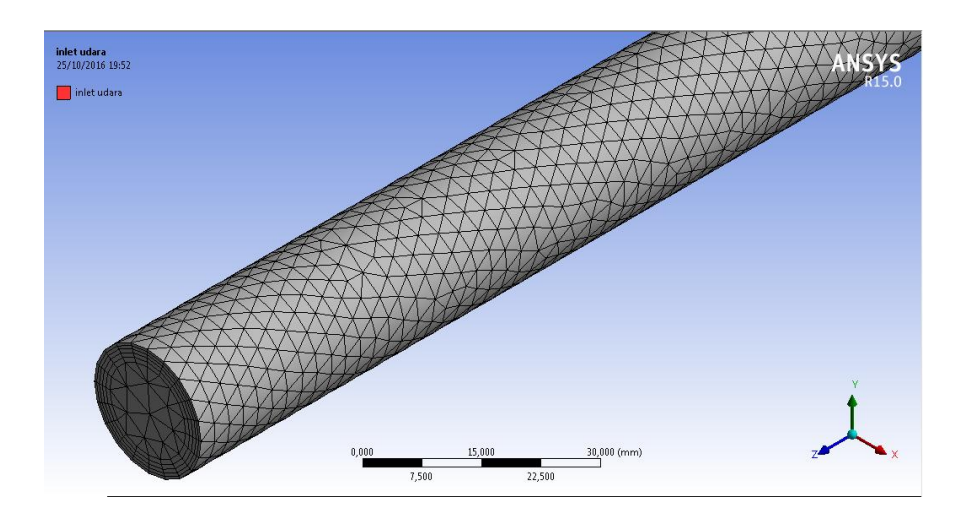

Gambar 3.8 Hasil *meshing body* 

#### 3.2.2 Processing

Pada tahap ini banyak yang harus dilakukan kaitannya dengan penentuan kondisi batas dalam sebuah simulasi *CFD*. Proses ini merupakan bagian yang paling penting karena hamper semua parameter penelitian diproses dalam tahapan ini, seperti *models, materials, cell zone conditions, boundary conditions, mesh,* interfaces, *dynamic mesh, references values, solution methods, solution controls, solution initialization, calculation activities,* dan terakhir *run calculation.* 

### a. General

Pada tahap ini menggunakan metoda solusi *default* berdasarkan tekanan. Kemudian untuk *velocity formulation* menggunakan *absolute*. Aliran dalam sistem ini bersifat *transient* dikarenakan memakai interval waktu dalam iterasinya sehingga menghasilkan sebuah pola aliran.

| lesh                                                                                         |                  |               |                           |             |
|----------------------------------------------------------------------------------------------|------------------|---------------|---------------------------|-------------|
| Scale                                                                                        |                  | Check         | Repo                      | ort Quality |
| Display                                                                                      |                  |               |                           |             |
| dver                                                                                         |                  |               |                           |             |
| Type<br>Pressure-I<br>Density-Ba                                                             | Based<br>ased    | Absc     Rela | Formulat<br>olute<br>tive | ion         |
| Time<br>Steady<br>Transient                                                                  |                  |               |                           |             |
| Time<br>Steady<br>Transient<br>Gravity<br>avitational A                                      | cceleratio       | m             |                           | Units       |
| Time Steady<br>Transient Gravity<br>ravitational A<br>X (m/s2) 0                             | cceleratio       | n             | P                         | Units       |
| Time<br>Steady<br>Transient<br>Gravity<br>ravitational A<br>X (m/s2)<br>0<br>Y (m/s2)<br>-9, | cceleratio<br>81 | on            | P                         | Units       |

Gambar 3.9 User Interface general Menu

### b. Models

Dalam tahap ini viscous disetting menggunakan k-epsilon dengan model realizable. Pada kasus simulasi ini, Realizable k-epsilon dipilih karena memiliki tingkat akurasi yang lebih baik dibanding metode standard k-epsilon ataupun RNG k-epsilon.

| 10dels                                                                                                    | Mahama a firth dal                                                                                                    |   |
|----------------------------------------------------------------------------------------------------|----------------------------------------------------------------------------------------------------|---|
| Energy - Off<br>Viscous - Re<br>Radiation - C<br>Heat Exchar<br>Species - Of<br>Discrete Pha<br>Solidification<br>Acoustics - C<br>Eulerian Wal | Volume of Huld<br>alizable k-e, Scalable Wall Fr<br>ff<br>ger - Off<br>ges - Off<br>& Melting - Off<br>Jff<br>Film - Off | 1 |
| •                                                                                                    |                                                                                                    | • |

Gambar 3.10 User Interface Menu Models

# c. Materials

Material yang digunakan untuk simulasi ini, yaitu fluid. Material solid yang digunakan adalah *acrylic flexyglass* sedangkan untuk fluidanya menggunakan *water-liquid* dan *air*.

| naterials    |  |  |
|--------------|--|--|
| Fluid        |  |  |
| water-liquid |  |  |
| air          |  |  |
| Solid        |  |  |
| glass        |  |  |
| aluminum     |  |  |
|              |  |  |
|              |  |  |
|              |  |  |
|              |  |  |
|              |  |  |
|              |  |  |
|              |  |  |
|              |  |  |
|              |  |  |
|              |  |  |
|              |  |  |
|              |  |  |
|              |  |  |
|              |  |  |
|              |  |  |
|              |  |  |
|              |  |  |
|              |  |  |

Gambar 3.11 User Menu Materials

# d. Cell Zone Conditions

*Cell Zone Conditions* berisi daftar zona sel yang dibutuhkan. Pada tahap ini masing-masing zona disesuaikan dengan nama dan jenis materialnya. Untuk *Porous Formulation* yang berisi opsi untuk mengatur kecepatan simulasi disetting *default* dengan memilih *Superficial Velocity*.

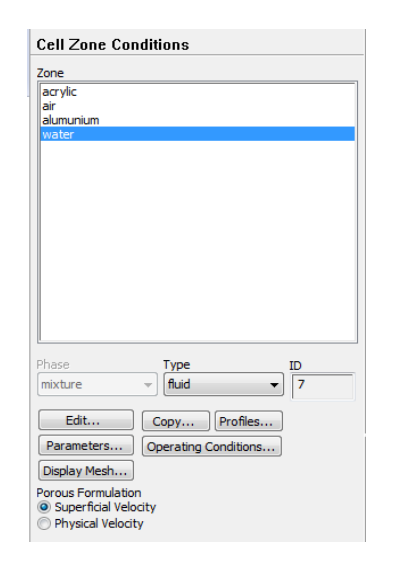

Gambar 3.12 User Menu Cell Zone Conditions

#### e. Boundary Conditions

Tahap ini merupakan proses untuk memberikan kondisi batas berupa data yang dibutuhkan pada simulasi ini. Data yang dimasukkan adalah data kecepatan pada *inlet*. Untuk data terkait air, pada *inlet* menggunakan data variasi *superfisial* air dan *superfisial* udara . Untuk *outlet* kita asumsikan aliran keluar ke atmosfer.

| Boundary Conditions                                                                                                    |   |
|----------------------------------------------------------------------------------------------------|---|
| Zone                                                                                                    |   |
| In Line<br>In Judeta<br>In Judeta<br>Interior - Jumpin-air<br>Interior - Jumpin-air<br>Interior - Jumpinum-udera<br>Interior - Jumpinum-udera<br>Interior - Jumpinum-udera<br>Interior - Jumpinum-udera<br>Interior - Jumpinum-udera<br>Interior - Jumpinum-udera<br>Interior - Jumpinum-udera |   |
| •                                                                                                    | • |
| Phase Type ID                                                                                                    |   |
| phase-1   pressure-outlet  11                                                                                                    |   |
| Edit Copy Profiles<br>Parameters Operating Conditions<br>Display Mesh Periodic Conditions                                                                                                    |   |
| Type     ID       Phase     Type     ID       Increasure-outlet     Increasure-outlet     Increasure-outlet       Edt     Copy     Profiles       Display Mesh     Periodic Conditions       Highlight Zone                                                                                    | F |

Gambar 3.13 User Menu Boundary Condition

#### f. Solution Methods

Simulasi ini menggunakan skema *SIMPLE*, persamaan yang digunakan untuk aliran *transient* atau untuk *mesh* yang mengandung *cells* dengan *skewness* yang lebih tinggi dari rata-rata. Metode ini didasarkan pada tingkatan yang lebih tinggi dari hubungan pendekatan antara faktor koreksi tekanan dan kecepatan.

Pada Spatial Discretization, untuk Gradient-nya menggunakan Least Squares Cell based, Pressure menggunakan presto!, dan untuk Momentum, Volume Fraction, Turbulent Kinetic Energy, Turbulent Dissipation Rate, dan Energy menggunakan First Order upwind.

| Scheme                      |      |
|-----------------------------|------|
| SIMPLE                      | •    |
| atial Discretization        |      |
| Gradient                    |      |
| Least Squares Cell Based    | -    |
| Pressure                    |      |
| PRESTO!                     | -    |
| Momentum                    |      |
| Second Order Upwind         | -    |
| Volume Fraction             |      |
| Geo-Reconstruct             | -    |
| Turbulent Kinetic Energy    |      |
| First Order Upwind          | -    |
| Turbulant Dissipation Data  |      |
| ansient Formulation         |      |
| irst Order Implicit         | •    |
| Non-Iterative Time Advancen | nent |
| Frozen Flux Formulation     |      |

Gambar 3.14 User Interface Solution Methods

g. Monitors

Pada tahap ini akan diatur parameter yang digunakan untuk memantau konvergensi secara dinamis. Pada dasarnya konvergensi dapat ditentukan dengan merubah parameter pada residual, statistik, nilai gaya, dll.

Pada kasus ini *equations* pada *residual monitors* disetting sesuai kebutuhan yaitu akan menampilkan *continuity*, *z-velocity*, *energy*, *k-epsilon*, dan *do-intensity*.

| Options                                                | Equations       |            |                |                | - 11    |
|--------------------------------------------------------|-----------------|------------|----------------|----------------|---------|
| <ul> <li>✓ Print to Console</li> <li>✓ Plot</li> </ul> |                 | Monitor C  | neck Converger | 0.001          | Î       |
| Window                                                 | x-velocity      |            |                | 0.001          |         |
| Iterations to Plot                                     | s y-velocity    |            |                | 0.001          |         |
| 1000                                                   | z-velocity      |            | •              | 0.001          | j.      |
|                                                        | Residual Values |            |                | Convergence Cr | iterion |
| terations to Store                                     | Normalize       |            | Iterations     | absolute       | ~       |
|                                                        | Scale           | ocal Scale | ×              | 6              |         |

Gambar 3.15 User Menu Residual Monitor

# h. Solution Initialization

Initialization methods yang digunakan adalah Hybrid initialization.

| Solution Initialization                                                    |
|----------------------------------------------------------------------------|
| Initialization Methods                                                     |
| <ul> <li>Hybrid Initialization</li> <li>Standard Initialization</li> </ul> |
| More Settings Initialize                                                   |
| Patch                                                                      |
| Reset DPM Sources Reset Statistics                                         |

Gambar 3.16 User Menu Solution Initialization

i. Run Calculation

Pada proses ini akan dilakukan iterasi. *Number of iterations* adalah batasan iterasi yang kita tentukan, dalam hal ini kita tidak menunggu konvergensi. Karena dalam simulasi ini kita menggunakan metode *transient*.

| Run Calculation                                                  |                             |
|------------------------------------------------------------------|-----------------------------|
| Check Case                                                       | Preview Mesh Motion         |
| Time Stepping Method                                             | Time Step Size (s)          |
| Settings                                                         | Number of Time Steps        |
| Options                                                          |                             |
| Extrapolate Variables Data Sampling for Time s Sampling Interval | Statistics Sampling Options |
| Max Iterations/Time Step                                         | Reporting Interval          |
| Profile Update Interval                                          | Acoustic Signals,           |
| Calculate                                                        |                             |

Gambar 3.17 User Menu Run Calculation

#### 3.2.3 Post-Processing

Langkah selanjutnya setelah melakukan proses kalkulasi yaitu melihat hasil dari proses kalkulasi. Pada kasus penelitian ini, hasil yang dibutuhkan adalah kontur kondisi batas yang terbentuk pada sistem akibat dari variasi kecepatan superfisial air dan udara.

Ada 3 tahap yang harus dilakukan untuk mengetahui hasil simulasi yang berupa pola aliran .

1. Plane

Tampilan *plane* ditunjukkan dalam bentuk tampilan 2 dimensi. Area tampilan dapat ditentukan berdasarkan sumbu koordinat geometri.

| Details of <b>Plan</b> | ne 1              |       |       |    | Details of Plane     | 1                      |               |
|------------------------|-------------------|-------|-------|----|----------------------|------------------------|---------------|
| Geometry               | Color Render View |       |       |    | Geometry (           | Color Render View      |               |
| Domains<br>Definition  | All Domains       | •     |       |    | Mode                 | Variable               | •             |
| Method                 | YZ Plane          | •     |       |    | Variable             | Udara. Volume Fraction | <b></b>       |
| x                      | 0.0 [m]           |       |       |    | Range                | Global                 | <b></b>       |
| Plane Bound            | ds                |       | Ξ     | m  | Min                  |                        | U<br>1        |
| Туре                   | None              | -     |       |    | Max<br>Boundary Data | 🔿 Hybrid               | Onservative   |
| Plane Type             |                   |       | ⊡     |    | Color Scale          | Linear                 | •             |
| Slice                  | Sample            |       |       | -  | Color Map            | Default (Rainbow)      | • 🖪           |
| Apply                  | 1                 | Reset | efaul | ts | Apply                |                        | Reset Default |

Gambar 3.18 Tampilan Menu Pembuatan Plane

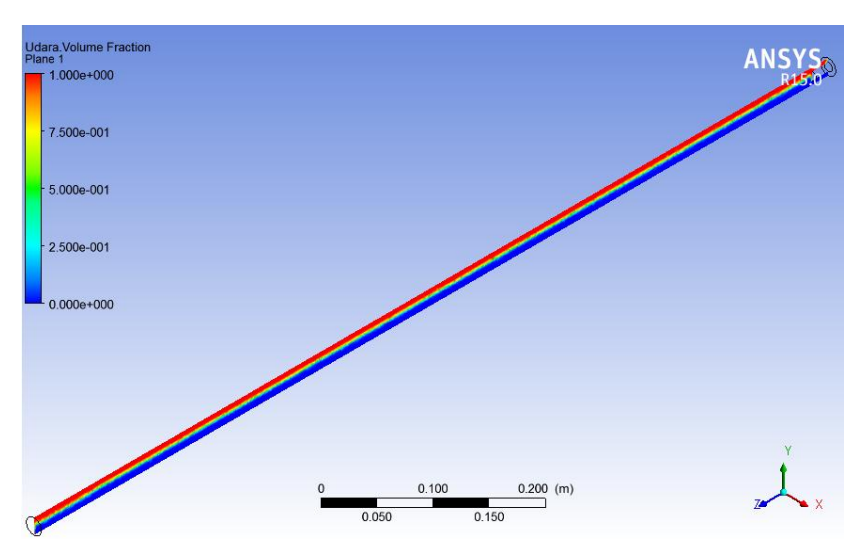

Gambar 3.19 Tampilan YZ Plane

Dalam penelitian ini, selain menentukan area tampilan *plane* berdasarkan koordinat YZ juga berdasarkan koordinat XY untuk mengetahui area tampilan hasil pada tiap titik di sepanjang sumbu Z pipa ini.

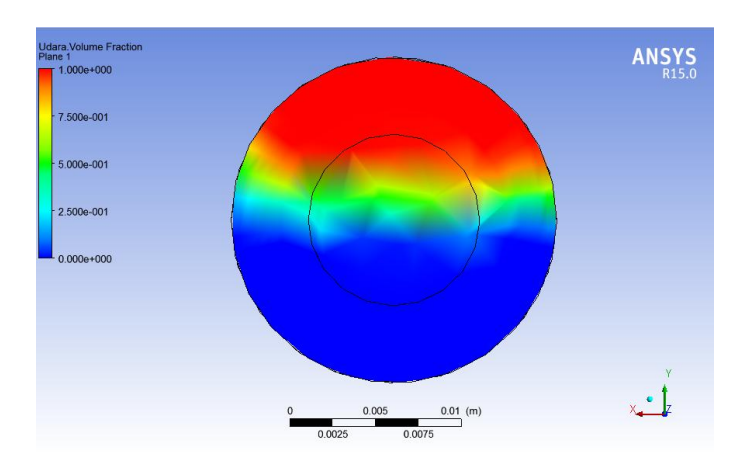

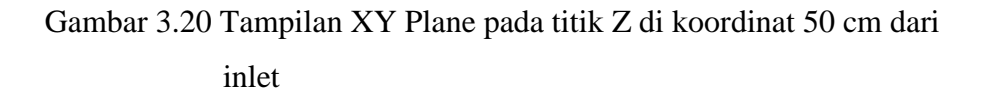

### 2. Contour

Dengan *countur* dapat diketahui dengan lebih detail terkait pola hasil simulasi berdasarkan variabel yang dikehendaki pada setiap *plane* yang

telah ditentukan sebelumnya. *Contour* dideskripsikan dengan warna untuk membaca pola berdasarkan variabel yang ditentukan.

| Details of <b>Pla</b> | ne press     |            |      | Details of Con | tour pres | 55     |       |     |        |
|-----------------------|--------------|------------|------|----------------|-----------|--------|-------|-----|--------|
| Geometry              | Color Render | View       |      | Geometry       | Labels    | Render | View  |     |        |
| Domains               | All Domains  | •          |      | Show N         | lumbers   |        |       |     | Ξ      |
| Definition            |              | 8          |      | Text Height    | 0.024     |        |       |     |        |
| Method                | YZ Plane     | •          |      | Text Font      | Sans S    | Serif  |       | •   |        |
| x                     | 0.0 [m]      |            | H    | Color Mode     | Defau     | lt     |       | •   |        |
| Plane Boun            | ds           | Ξ          |      | Ari            |           |        |       |     |        |
| Туре                  | None         | •          |      |                |           |        |       |     |        |
| Plane Type            |              |            |      |                |           |        |       |     |        |
| Slice                 | 🔘 Sa         | mple       | -    |                |           |        |       |     |        |
| Apply                 |              | Reset Defa | ults | Apply          | ]         |        | Reset | Def | faults |

Gambar 3.21 Tampilan Menu Pembuatan Contour

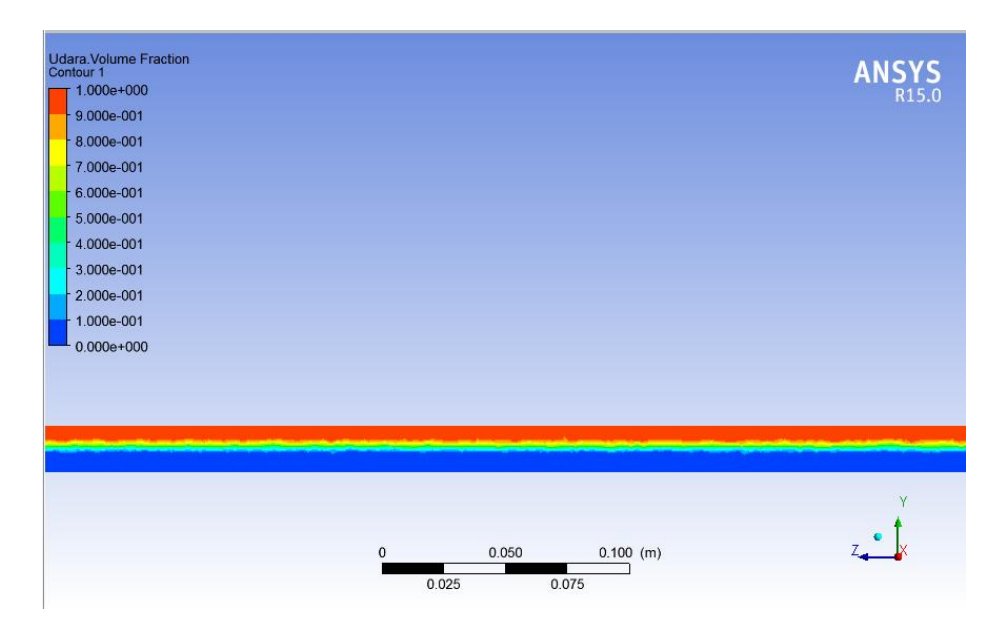

Gambar 3.22 Tampilan YZ Contour

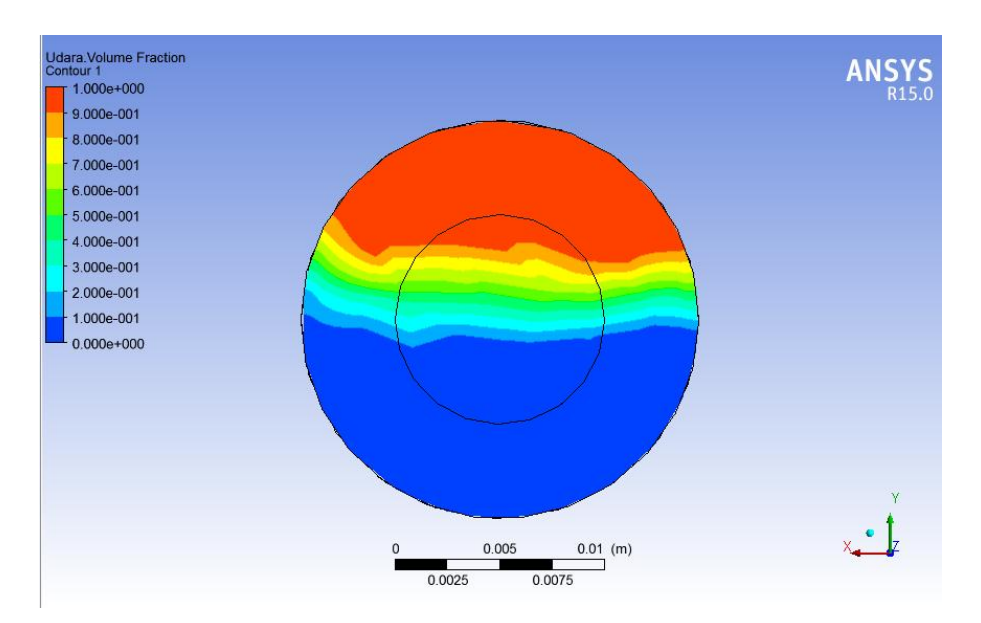

Gambar 3.23 Tampilan XY Contour pada titik Z di koordinat 50 cm dari inlet

### 3. Legend

Setelah menentukan area tampilan dan pola aliran berdasarkan warna dari hasil simulasi dengan *plane* dan *contour*, tahap selanjutnya adalah menentukan dimensi untuk membaca warna pola dengan menggunakan *legend*. Tiap *plane* atau *contour* dibuatkan *legend* tersendiri untuk mendapatkan dimensi yang lebih spesifik dan akurat.

| Definition                     | Appearance              | Definition               | Appearance           |   |
|--------------------------------|-------------------------|--------------------------|----------------------|---|
|                                | Appendice               | Sizing Param             | neters               |   |
| lot                            | Plane press 👻 🛄         | Size                     | 0.6                  |   |
| itle Mode                      | Variable                | Aspect                   | 0.07                 |   |
| ✓ Show Leg ● Vertical Location | jend Units 🔘 Horizontal | Text Parame<br>Precision | eters<br>2 ▲ Fixed → |   |
| Justification                  | Left 🔹                  | Value Ticks              | 10                   |   |
| Justificatior                  | n Top 💌                 | Font                     | Sans Serif 🔹         |   |
| osition                        | 0.02 0.15               | Color Mode               | Default 👻            |   |
|                                |                         | Colour                   |                      | 3 |

Gambar 3.24 Tampilan Menu Pembuatan Legend

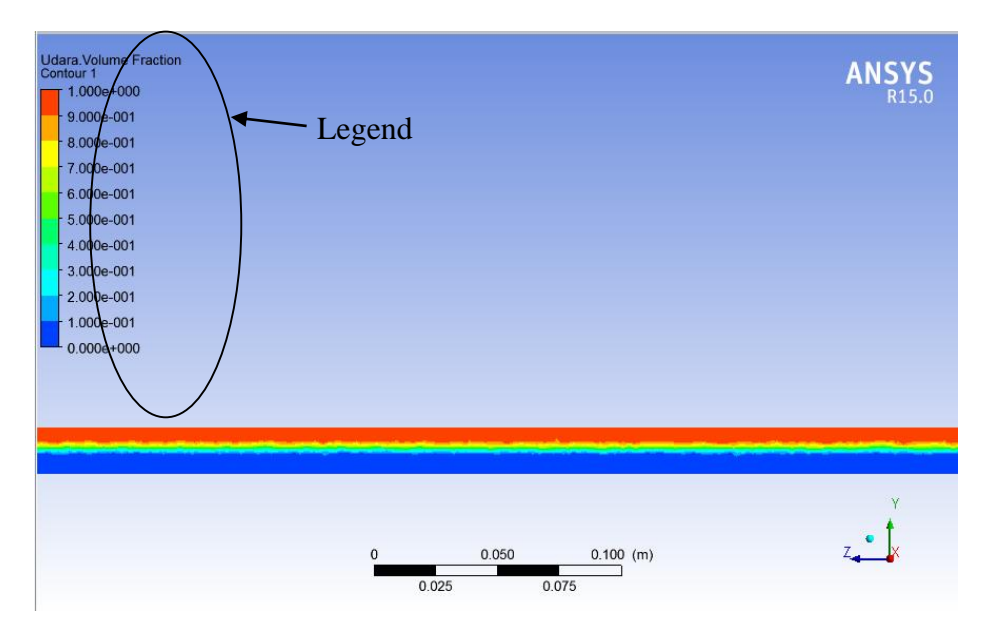

Gambar 3.25 Legend berdasarkan koordinat YZ